# Abstimmen beim Wettbewerb "chrismon Gemeinde 2012"

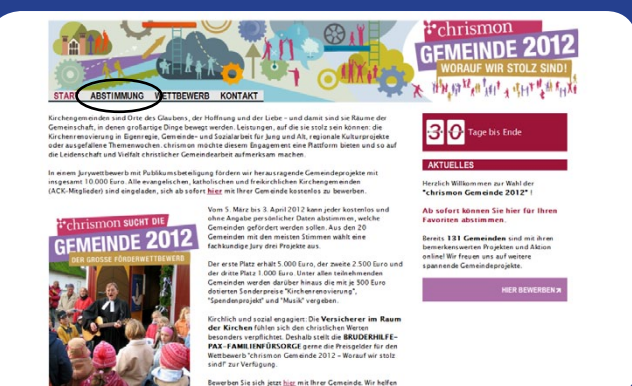

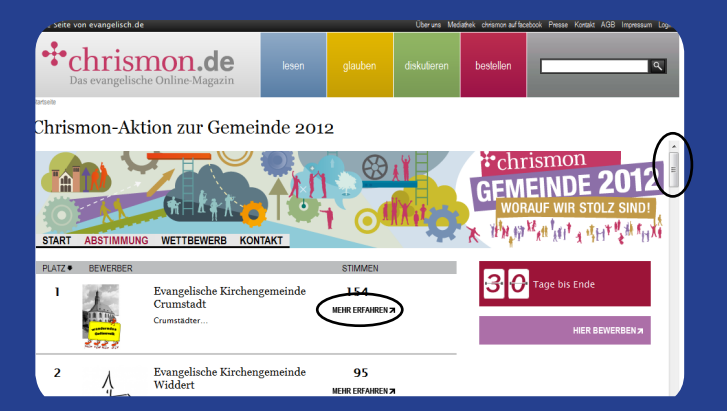

## 1. Startseite

Auf <u>www.chrismon.evangelisch.de/gemeinde2012</u> klicken Sie zunächst in der Navigationsleiste auf den Reiter "Abstimmung".

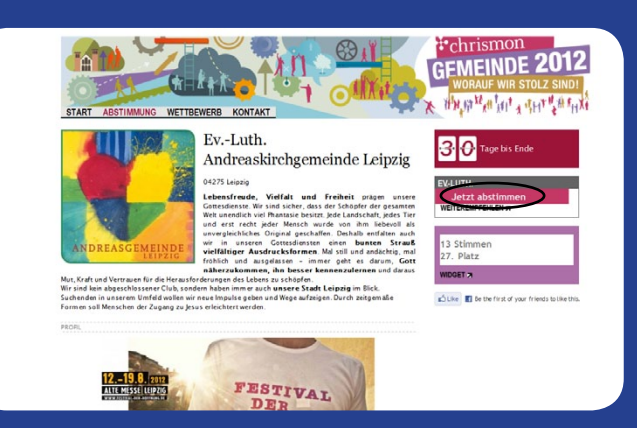

### 3. Gemeindeprofil

Sie gelangen nun auf das Profil Ihrer Gemeinde mit Bildern und Beschreibungen der einzelnen Projekte.

Rechts finden Sie nun den <u>Button</u> "Jetzt abstimmen". Bitte klicken Sie diesen.

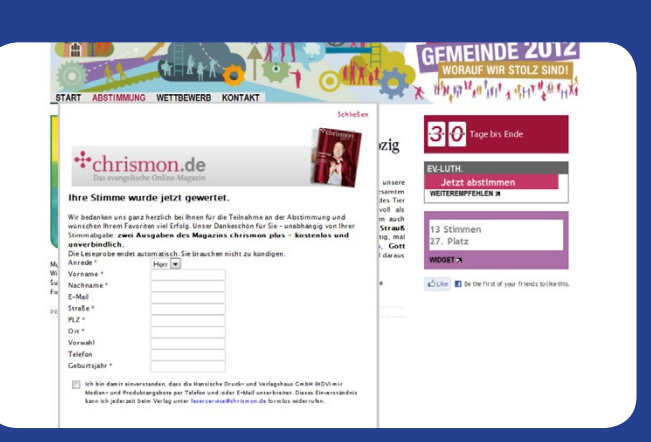

## 2. Abstimmung

Die Übersicht aller teilnehmenden Gemeinden ist nach der Anzahl der Stimmen sortiert. <u>Scrollen Sie ggf. nach unten</u> und wählen Sie Ihren Favoriten durch einen Klick auf <u>"mehr</u> <u>erfahren"</u>.

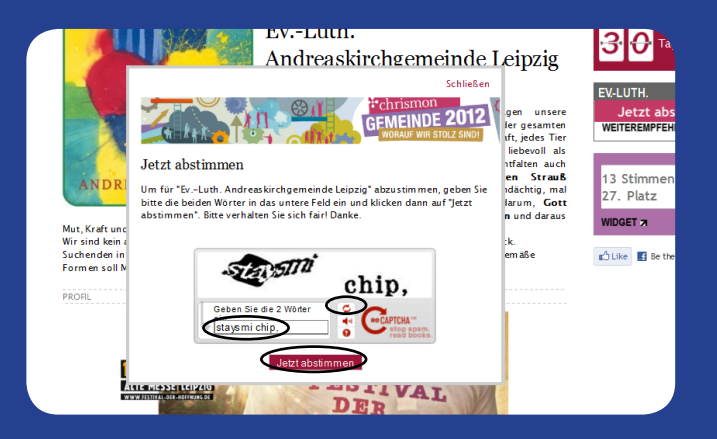

#### 4. Sicherheitsabfrage

Um eine sichere und faire Abstimmung zu gewährleisten, folgt nun eine Sicherheitsabfrage. Bitte geben Sie die <u>zwei verfälschten</u> <u>Wörter</u> in das vorgesehene Kästchen ein. Wenn Sie die Wörter nicht lesen können, drücken Sie bitte auf das Symbol Ein neues Rätsel erscheint. Bestätigen Sie nun Ihre Eingabe auf "Jetzt abstimmen".

#### 5. Ihre Stimme wurde gewertet

Ihre Stimme ist nun erfolgreich eingegangen und wurde live zu den bisherigen Stimmen Ihrer Gemeinde hinzugerechnet.

Sie sehen nun das Dankeschön von chrismon: **zwei Ausgaben des Magazins chrismon plus** kostenlos und unverbindlich. Die Leseprobe endet automatisch.